## ขั้นตอนการใช้งานระบบส่งรูปถ่ายทำบัตรนักศึกษา (สำหรับเจ้าหน้าที่) มหาวิทยาลัยเทคโนโลยีราชมงคลอีสาน

| Login (สำหรับนักศึกษาใหม่ทำบัตร)<br>Username (รหัสประจำตัวนักศึกษา)<br>regis |                                                                                 | Loi                                                                       | gin เข้าสู่ระบ                          | มหลังบ้านสำหรับ                         | เจ้าหน้าที่ | คลิก "ออก                                     | าจากระบบ" เมื่อดำเนินการเสร็จอ                                                                             | ău <b>B</b>          |
|------------------------------------------------------------------------------|---------------------------------------------------------------------------------|---------------------------------------------------------------------------|-----------------------------------------|-----------------------------------------|-------------|-----------------------------------------------|----------------------------------------------------------------------------------------------------|----------------------|
| Password (รหัสบัตรประชาชน)                                                   | ระบบหลังบ้าน                                                                    |                                                                           |                                         |                                         |             |                                               |                                                                                                    | ออกจากระบบ           |
| Login<br>หมวยหละ เป้าระบบไปได้ให้แล้วแต้ไขป้อนอ                              | ี่ ดี แผงควบคุม<br>Image: โอ้ดการข้อมูลรูปถ่ายนักคึกษา<br>←] ออกจากระบบหลังบ้าน | รายการว่ายานักศึกษา<br>เจ้าหน้าที่ดู/จัดการข้อมูลนักศึกษา<br>รหัสนักศึกษา |                                         |                                         |             |                                               |                                                                                                    | เพิ่มข้อมูล<br>ค้นหา |
| Line : @523mpbap                                                             |                                                                                 | ที่                                                                       | รหัสนักศึกษา                            | ขื่อ-นามสกุล (TH)                       | วันเกิด     | อีเมล์                                        | สถานะ                                                                                                    | ູຮປຄ່າຍ              |
|                                                                              |                                                                                 | 1                                                                         | 67151110003-3<br>2024-08-28<br>13:26:13 | เพชรลดา พิมพ์เทคน์<br>Phetlada Phithet  | 08/02/2549  | phetlada6561@gmail.com<br>Tel :0902513752     | รับบัตรนักศึกษาได้ที่ธนาคารกรุงไทย กรุณาเข้า<br>Application RMUTI CONNECT เพื่อจองคิวรับบัตร<br>(รอบที่ 1) |                      |
|                                                                              |                                                                                 | 2                                                                         | 67151110004-3<br>2024-08-28<br>13:26:13 | ดาราวดี แรงใหม่<br>Darawadee Ranmai     | 06/06/2548  | darawadeerangmai@gmail.com<br>Tel :0935731930 | รับบัตรนักศึกษาได้ที่ธนาคารกรุงไทย กรุณาเข้า<br>Application RMUTI CONNECT เพื่อจองคิวรับบัตร<br>(รอบที่ 1) |                      |
|                                                                              |                                                                                 | 3                                                                         | 67151110005-3<br>2024-08-28<br>13:26:13 | อนัญญา ปรุงกระโทก<br>Ananya Prugkrathok | 14/04/2549  | aprungkrathok@gmail.com<br>Tel :0641518975    | รับบัตรนักศึกษาได้ที่ธนาคารกรุงไทย กรุณาเข้า<br>Application RMUTI CONNECT เพื่อจองคิวรับบัตร<br>(รอบที่ 1) |                      |
|                                                                              |                                                                                 | 4                                                                         | 67151110006-3<br>2024-08-28<br>13:26:13 | ฟาตีมา พาลกระโทก<br>Fatima Phakrathok   | 22/03/2549  | fatima220349@gmail.com<br>Tel :0831183092     | รับบัตรนักศึกษาได้ที่ธนาคารกรุงไทย กรุณาเข้า<br>Application RMUTI CONNECT เพื่อจองคืวรับบัตร<br>(รอบที่ 1) |                      |

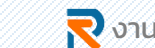